## Piscines municipals Artesa de Lleida

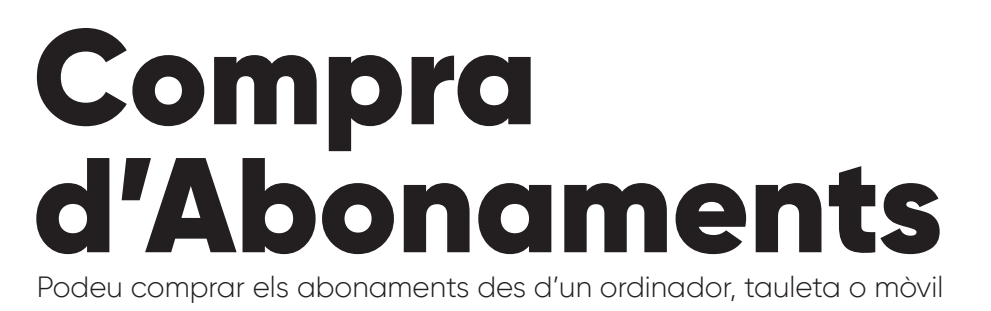

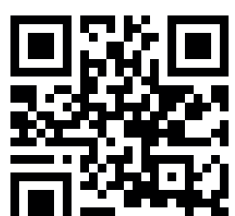

Escaneja'm per iniciar él procés

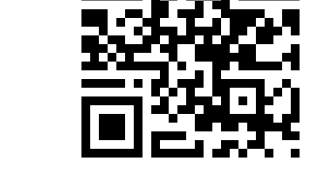

Vés a la pàgina d'inscripció

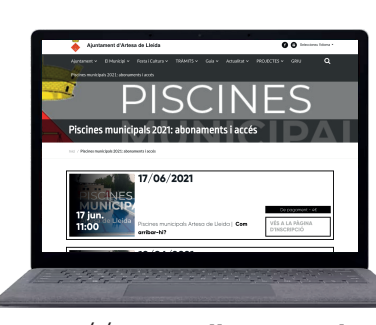

Entreu a la web de

abonament i aċcés

l'ajuntament a l'apartat **Piscines municipals:** 

https://artesalleida.ddl.net/

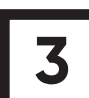

Feu clic al botó **Abonaments** 

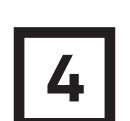

Seleccioneu el tipus d'abonament

17/06/2021

Feu clic a

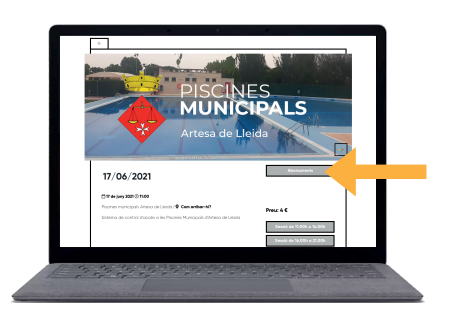

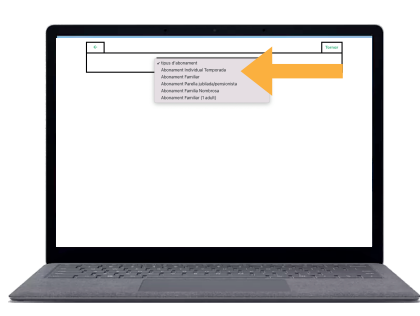

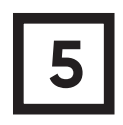

Ompliu el formulari amb les vostres dades personals i féu clic a **Reservar** per fer el pagament amb targeta

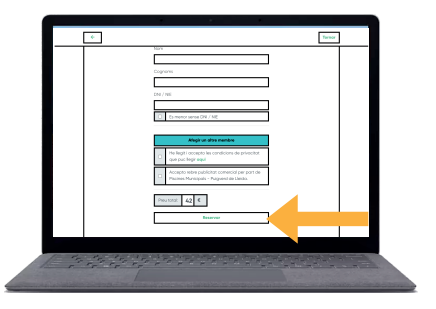

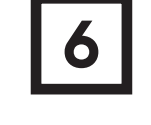

Un cop completat el pagament, Rebreu un QR 'al vostre correu electrònic amb el que podreu accedir al recinte tota la temporada.

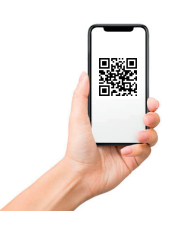

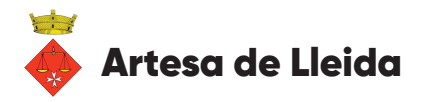

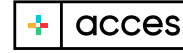